م شرکت مهمذ سی کسرا مجری تخصصی اتوماسیون تردد و تغذیه

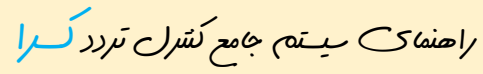

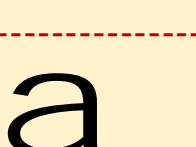

دانشگاه علوم پزشکی بابل مدیریت آمار و فناوری اطلاعات

a- فحرت مطالب - a

تنظيمات اوليه براك احتفاده بعينه از ممانه

🗲 وړور به ميستم

ن المايش كركرد ماهانه

🗲 در خوات مجوز

- مرخصی روزانه، مرخصی استعلاجی، ماموریت ...

- مرخص استحقاق ساعتی ، ماموریت ساعتی درون شهری

۲ در خوات تردد

🗶 شکرت مهندسی کسرا

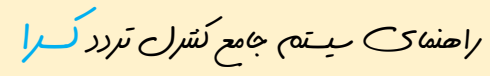

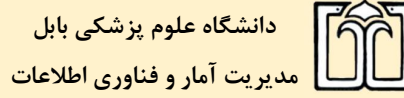

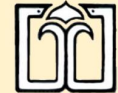

تنظيمات اوليه براك استفاده بعينه از ممانه

تنظيمات زير را بر روى مرور كُر ايشرنت اكيور انجام دهيد :

## 1-Tools=<sup>a</sup> Compatibility View Setting

بر روى رئمہ Add مَسَ كند.

| Compatibility View Settings                   | X                      |
|-----------------------------------------------|------------------------|
| Change Compatibility View Settings            |                        |
| Add this website:                             |                        |
| mubabol.ac.ir                                 | Add                    |
| Websites you've added to Compatibility Viev   | v:                     |
|                                               | Remove                 |
|                                               |                        |
|                                               |                        |
|                                               |                        |
|                                               |                        |
|                                               |                        |
|                                               |                        |
|                                               |                        |
|                                               |                        |
| 📝 Display intranet sites in Compatibility Vie | N                      |
| Vese Microsoft compatibility lists            |                        |
| Learn more by reading the Internet Expl       | orer privacy statement |
|                                               |                        |
|                                               |                        |
|                                               | Liose                  |

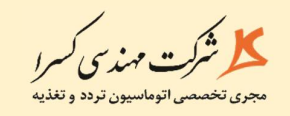

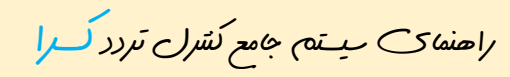

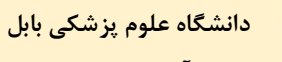

مدیریت آمار و فناوری اطلاعات

## 2-Tools=<sup>a</sup> Internet options =<sup>a</sup> Security=<sup>a</sup> Trust Sites

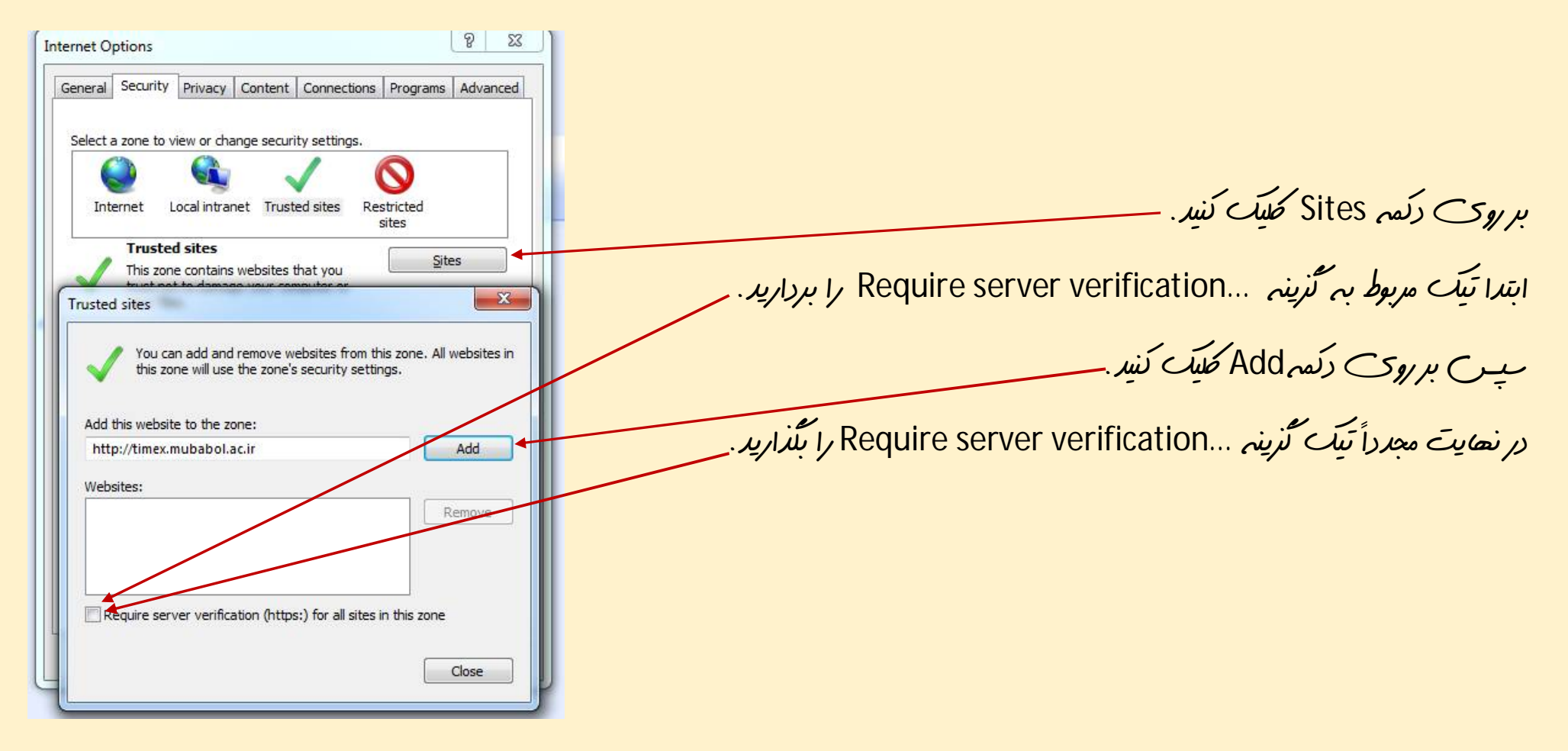

🗶 شرکت مهندسی کسرا

راهنهای میستم جامع کشرل تردد کرا

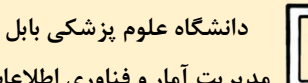

مدیریت آمار و فناوری اطلاعات

🗲 ورود بہ میںتم :

## برای ورود به سیستم جامع کشرل تردد کرا به پایگاه ایشرنتی دانشگاه علوم پزشکی بابل به ن ن mubabol.ac.ir مراجعه نهایید. و بِس از منوى مت ات كُزينه ميت جامع كشرل تردر را انتخاب مى كنيم.

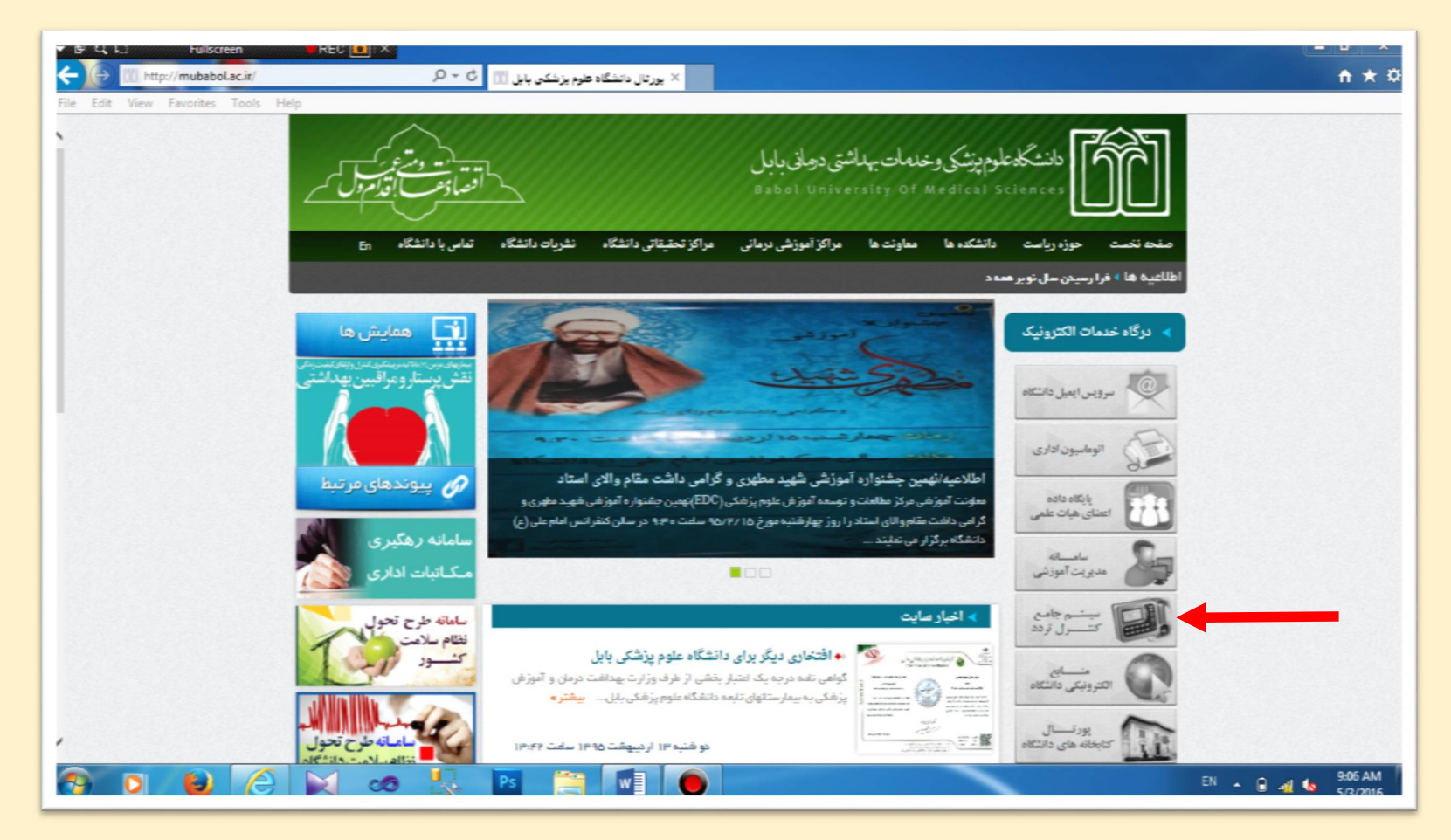

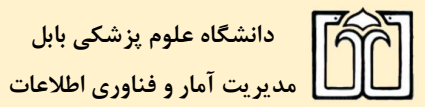

راهنهای میستم جامع کشرل تردد کرا

🗶 شرکت مهندس کسرا

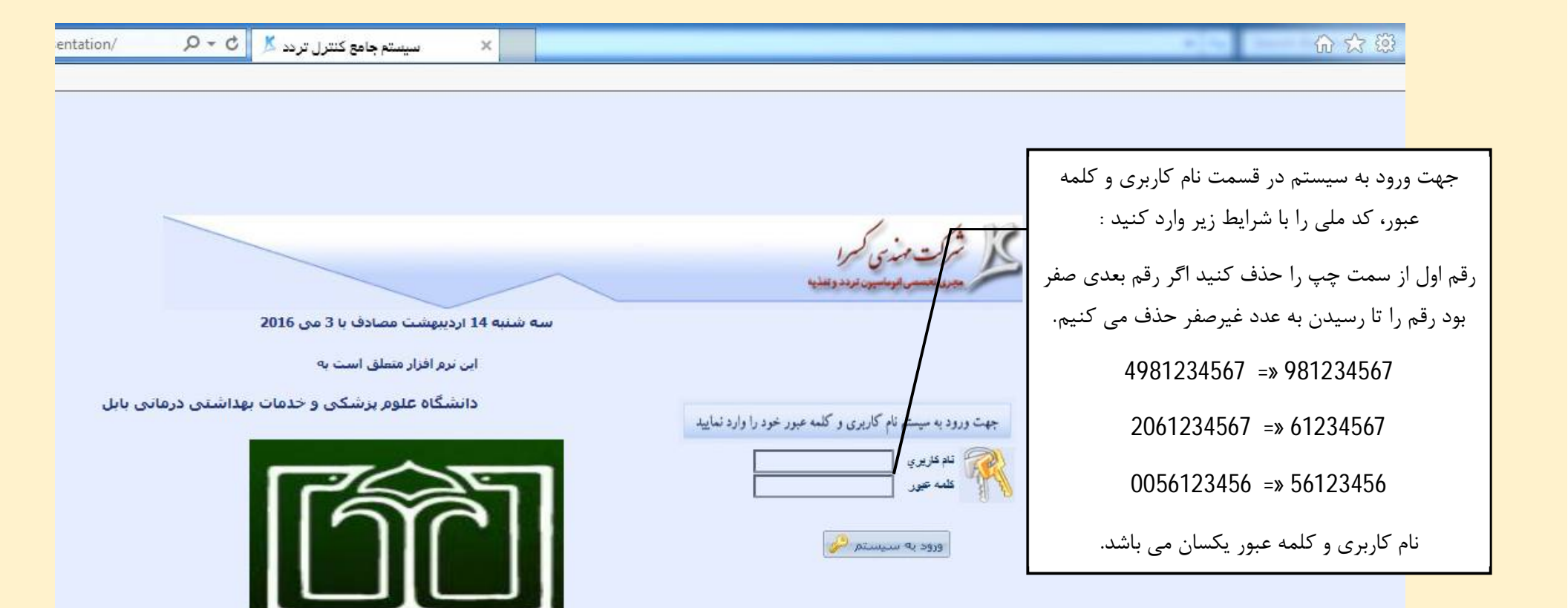

دانشگاه علوم پزشکی بابل مدیریت آمار و فناوری اطلاعات

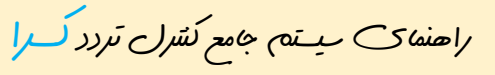

م شرکت مهمندسی کسرا مجری تخصصی اتوماسیون تردد و تغذیه

نمایش خبر کرد ماهانه

 ابتدا در قمت روره ماه مورد نظر را انتخاب می کنیم. 2- ميس دكمه فيلتر را جعت اعمال دوره انتخاب كرد. 3- بيس با كليك بر روى كد يرمنل كركرد ماهاندرا من هده من كنيم.

|             |                      |                               |      |                        | ، درمانتي          | ت بهداشتو         | نیکی و خدما       | گاه علوم بزنا     | Kasra داند.       | و تغذیه-eTime      | وماسيون تردد و      | نرم افزار ات<br>بایل | 3                     | ں نرم افزار : <mark>8</mark>   | ويراين                |               |              |            | ا زاده محمد          | كاربر : سيف ال                |
|-------------|----------------------|-------------------------------|------|------------------------|--------------------|-------------------|-------------------|-------------------|-------------------|--------------------|---------------------|----------------------|-----------------------|--------------------------------|-----------------------|---------------|--------------|------------|----------------------|-------------------------------|
|             |                      |                               |      |                        |                    |                   |                   |                   |                   |                    | بجموعه              | سنل زير ه            | אַני 🔽                |                                |                       | *             | RTL FA       |            | • × •                | ت کارکرد ماها:<br>اردیبهنت 95 |
| _           | _                    |                               | _    | _                      |                    |                   |                   |                   |                   |                    | وزها                | مایش مج              | رتابل 🐿 ز             | مجوز 🚽 📲 کا                    | خواست                 | جوا در-       | نسہ 🔍        | ش کاردکس   | ایش همه 🎟 نمای       | فيلتر 🕫 نم                    |
|             |                      |                               |      |                        |                    |                   |                   |                   |                   |                    |                     |                      |                       |                                | _                     |               | ۲            |            |                      | 1                             |
| ט<br>א<br>פ | اضافه<br>بهره<br>وري | موظف<ي<br>ماه<br>طبق<br>تقليل | غيبت | بدون<br>حقوق<br>روزانه | استعلاحې<br>به روز | آموزش⊲ي<br>ساعت⊲ي | آمورشکې<br>به روز | ماموریت<br>روزانه | ماموريت<br>ساعت\ي | استحفاقې<br>روزانه | استحقاقکِ<br>ساعتکِ | کسرکار               | کارکرد<br>مصوب<br>ماه | له اضافه<br>, کارکل<br>س اداري | اضاف<br>کار<br>تلوران | مازاد<br>حضور | کارکرد<br>کل | کل<br>حضور | تام                  | برسنلي                        |
|             |                      |                               | 2    |                        |                    |                   |                   |                   | 00:20             |                    | 01:42               | 02:21                |                       |                                |                       | 01:22         | 65:39        | 66:27      | سيف اله زاده<br>بحمد | 63351181                      |
|             | _                    |                               | 2    |                        |                    |                   |                   |                   | 00:20             |                    | 01:42               | 02:21                |                       |                                |                       | 01:22         | 65:39        | 66:27      |                      | 800                           |

دانشگاه علوم پزشکی بابل مدیریت آمار و فناوری اطلاعات

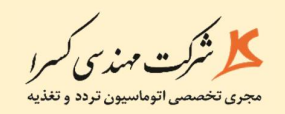

راهنمای میستم جامع کشرل تردد <mark>کرا</mark>

در این قمت خلاصه ای از خرکرد ماهانه را میتوان دید.

|                                     | _        |                                  | _          |                        | _           | _                 |                                      | _                         | _                       | _        | _       |                  | _                 | _               | La            |             | Pal       | e -]                       |                                               | •              |
|-------------------------------------|----------|----------------------------------|------------|------------------------|-------------|-------------------|--------------------------------------|---------------------------|-------------------------|----------|---------|------------------|-------------------|-----------------|---------------|-------------|-----------|----------------------------|-----------------------------------------------|----------------|
|                                     |          |                                  |            |                        |             |                   |                                      |                           |                         |          |         |                  |                   |                 | توزها         | نمایش م     | کارتابل 🕬 | درخواست مجوز 📲             | 📰 نمایش کاردکس                                | فيلتر          |
|                                     |          |                                  |            |                        |             |                   |                                      |                           |                         |          |         |                  |                   |                 |               |             |           |                            |                                               | -              |
| ساختار روز                          | غيبت     | أموزشکِ آموزشکِ<br>روزانه ساعتکِ | یاس<br>شیر | بدوت<br>حقوق<br>دوزانه | استعلاجي    | ماموریت<br>روزانه | استحقاقتي استحقاقتي<br>روزانه ساعتني | ماموريت<br>ساعت\ي         | اضافه<br>کاري<br>آنکاري | نعجيل    | ناخير   | ضافه کار<br>کاري | کسر کار<br>روزانه | کسرکار<br>ساعتې | مازاد<br>حضور | کارکرد      | حضور      | نرددها                     | تاريخ روز                                     | *              |
| اداری دانشگاه                       |          | 1                                |            |                        |             |                   |                                      |                           |                         |          |         | 00:1             | 5                 |                 |               | 08:30       | 08:34     | 15:34 07:18                | 01/02/13 جهارشنبه                             | 395 1          |
| أزاد                                |          |                                  |            |                        |             |                   |                                      |                           |                         |          |         |                  |                   |                 |               |             |           | ولادت حضرت علی<br>(ع)      | 02/02/13 ينجشنبه                              | 395 2          |
| آزاد                                |          |                                  |            |                        |             |                   |                                      |                           |                         |          |         |                  |                   |                 |               |             |           | آزاد                       | 03/02/13 جمعة                                 | 395 3          |
| اداری دانشگاه                       |          |                                  |            |                        |             |                   | 00:43                                |                           |                         |          |         | 00:00            | 3                 |                 |               | 08:30       | 07:50     | 15:33 07:43                | 04/02/13 شنبه                                 | 395 4          |
| اداری دانشگاه                       |          |                                  |            |                        |             |                   |                                      |                           |                         |          |         | 00:1             | 3                 |                 |               | 08:30       | 08:45     | 15:45 07:27                | 05/02/13 يكشنبه                               | 395 5          |
| اداری دانشگاه                       |          |                                  |            |                        |             |                   |                                      |                           |                         |          |         | 00:2             | i)                |                 |               | 08:30       | 08:33     | 15:33 07:12                | 06/02/13 دوشنبه                               | 395 6          |
| اداری دانشگاه                       |          |                                  |            |                        |             |                   |                                      |                           |                         |          |         | 01:1             | L                 |                 |               | 08:30       | 09:33     | 16:33 07:22                | 07/02/13 سه شنبه                              | 395 7          |
| اداری دانشگاه                       |          |                                  |            |                        |             |                   | 00:59                                | 00:20                     | 6.                      |          |         | 00:04            |                   |                 |               | 08:30       | 07:11     | 12:41 07:26<br>14:31 13:01 | 08/02/13 چهارشنبه                             | 395 8          |
| آزاد                                |          |                                  |            |                        |             |                   |                                      |                           |                         |          |         |                  |                   |                 |               |             |           | آزاد                       | 09/02/13 ينجشنبه                              | 395 9          |
| آزاد                                |          |                                  |            |                        |             |                   |                                      |                           |                         |          |         |                  |                   |                 |               |             |           | آزاد                       | 10/02/13 جمعة                                 | 395 10         |
| اداری دانشگاه                       |          |                                  |            |                        |             |                   |                                      |                           |                         |          |         | 00:1             | 2                 |                 |               | 08:30       | 08:30     | 15:30 07:18                | 11/02/13 شنبه                                 | 395 1          |
| ادار <mark>ی</mark> دانشگاه         |          |                                  |            |                        |             |                   |                                      |                           |                         |          |         | 00:1             | L                 | 02:21           | 01:22         | 06:09       | 07:31     | 10:03 07:19<br>16:52 12:24 | 12/02/13 يكشنبه                               | 395 17         |
| اداری دانشگاه                       | 1        | L                                |            |                        |             |                   |                                      |                           |                         |          |         |                  | 08:30             |                 |               |             |           | غيبت                       | 13/02/13 دوشنبه                               | 395 13         |
| اداری دانشگاه                       | 1        | L                                |            |                        |             |                   |                                      |                           |                         |          |         |                  | 08:30             | k.              |               |             |           | غيبت                       | 14/02/13 سه شنبه                              | 395 14         |
| اداری دانشگاه                       |          |                                  |            |                        |             |                   |                                      |                           |                         |          |         |                  |                   |                 |               |             |           | اداری دانشگاه              | 15/02/13 جهارشنيه                             | 395 1!         |
| آزاد                                |          |                                  |            |                        |             |                   |                                      |                           |                         |          |         |                  |                   |                 |               |             |           | مبعث حضرت رسوں<br>اکرم(ص)  | 16/02/13 ينجشنبه                              | 395 10         |
| آزاد                                |          |                                  |            |                        |             |                   |                                      |                           |                         |          |         |                  | 1                 |                 |               |             |           | آزاد                       | 17/02/13 جمعه                                 | 395 17         |
| اداری دانشگاه                       |          |                                  |            |                        |             |                   |                                      |                           |                         |          |         |                  |                   |                 |               |             |           | اداری دانشگاه              | 18/02/13 شنبه                                 | 395 18         |
| اداری دانشگاه                       |          |                                  |            |                        |             |                   |                                      |                           |                         |          |         |                  |                   |                 |               |             |           | ادارک دانشگاه              | 19/02/13 يكشنبه                               | 395 19         |
| اداری دانشگاه                       |          |                                  |            |                        |             |                   |                                      |                           |                         |          |         |                  |                   |                 |               |             |           | اداری دانشگاه              | 20/02/13 دوشنبه                               | 395 20         |
| اداری دانشگاه                       |          |                                  |            |                        |             |                   |                                      |                           |                         |          |         |                  |                   |                 |               |             |           | اداری دانشگاه              | 21/02/13 سه شنبه                              | 395 21         |
| اداری دانشگاه                       |          |                                  |            |                        |             |                   |                                      |                           |                         |          |         |                  |                   |                 |               |             |           | اداری دانشگاه              | 22/02/13 جهارشنبه                             | 395 23         |
| آزاد                                |          |                                  |            |                        |             |                   |                                      |                           |                         |          |         |                  |                   |                 |               |             |           | أزاد                       | 23/02/13 ينجشنبه                              | 395 23         |
| آزاد                                |          |                                  |            |                        |             |                   |                                      |                           |                         |          |         |                  |                   |                 |               |             |           | آزاد                       | 24/02/13 جمعه                                 | <b>195 2</b> 4 |
| آزاد<br>آزاد<br>p://timex.mubabol.a | ac.ir/TA | Presentation/App_                | Pages/F    | Reports/N              | 1ainDailyRe | eport.asp         | x?MenuItemID=MA=                     | = <mark>&amp;OnLir</mark> | neUser=9                | 89958151 | &ToPers | onId=9899581518  | SessionI          | D=580558        | ٤F 🌍 Int      | ernet   Pro | otected M | آزاد<br>آزاد<br>ode: Off   | 23/02/13 پنجشنبه<br>24/02/13 جمعه<br>25/02/13 | 95 2<br>95 2   |

🗶 شرکت مهندسی کسرا دانشگاه علوم پزشکی بابل راحنمای میستم جامع کشرل تردد کرا مدیریت آمار و فناوری اطلاعات 🗢 در خوات مجوز : مرخص روزانه، مرخص استعلاجی، ماموریت ... 2- سيس از منوى بالا كَزينه درخوات مجوز را انتخاب مي كنيم. 1- ابتدا روز مورد نظر را انتخاب می کنیم . 2 فيلتر 🎟 بمايش كاردكس 🛀 درخواست مجوز 📲 كارتابل 🕾 تمايش محوزها اضافه کسرکار کسر کار ماموريت استحقاقك استحقاقك تعطيل مازاد اضافه کار کارې انکانې تاخير کارکرد حضور تعجبل کارې ترددها تاريح روز ساعتف روزانه ساعتف ساعتك روزانه حضور 00:16 1 01/02/1395 جهارشنبه 08:30 08:34 15:34 07:18 ولادت حضرت على 2 02/02/1395 ينجشنبه (E) 03/02/1395 3 جمعه ازاد 15:33 07:43 4 04/02/1395 شنبه 00:43 00:03 08:30 07:50 15:45 07:27 5 05/02/1395 يكشنبه 00:18 08:30 08:45 15:33 07:12 00:21 08:30 08:33 6 06/02/1395 دوشنبه 16:33 07:22 08:30 09:33 7 07/02/1395 سە شىنبە 01:11 12:41 07:26 07:11 8 08/02/1395 جهارشتبه 00:59 00:20 00:04 08:30 14:31 13:01 9 09/02/1395 پنجشنبه آزاد آزاد 10/02/1395 10 جمعه 15:30 07:18 11/02/1395 11 شنبه 00:12 08:30 08:30 1 10:03 07:19 12/02/1395 12 يكشنبه 00:11 02:21 01:22 06:09 07:31 16:52 12:24 13/02/1395 13 دوشنبه 08:30 غيبت

08:30

14/02/1395 14 سه شنبه غيبت

16/02/1395 16 پنجشنبه 17/02/1395 17 جمعه

18/02/1395 18 شنبه

15/02/1395 جھارشنبە ادارى دانشگاە

مبعث حضرت رسول اکرم(ص)

اداری دانشگاه

أزاد

🗶 شرکت مهندسی کسرا

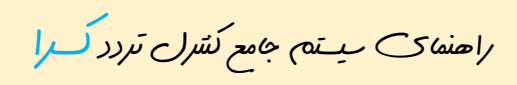

دانشگاه علوم یز شکی بابل مدیریت آمار و فناوری اطلاعات

3- از قسمت نوع مجوز روزانه را انتخاب من كنيم. 4- تعداد روز را وارد من كنيم. ( به تاريخ ابتدا و انتصاک مرخص دقت كنيد)

5- از قمت عنوان مجوز نوم مرخص یا ماموریت را منخص کنید. ( در صورت نینز ،قمت مربوط به شرح مرخص یا ماموریت را تکمیل نمایید)

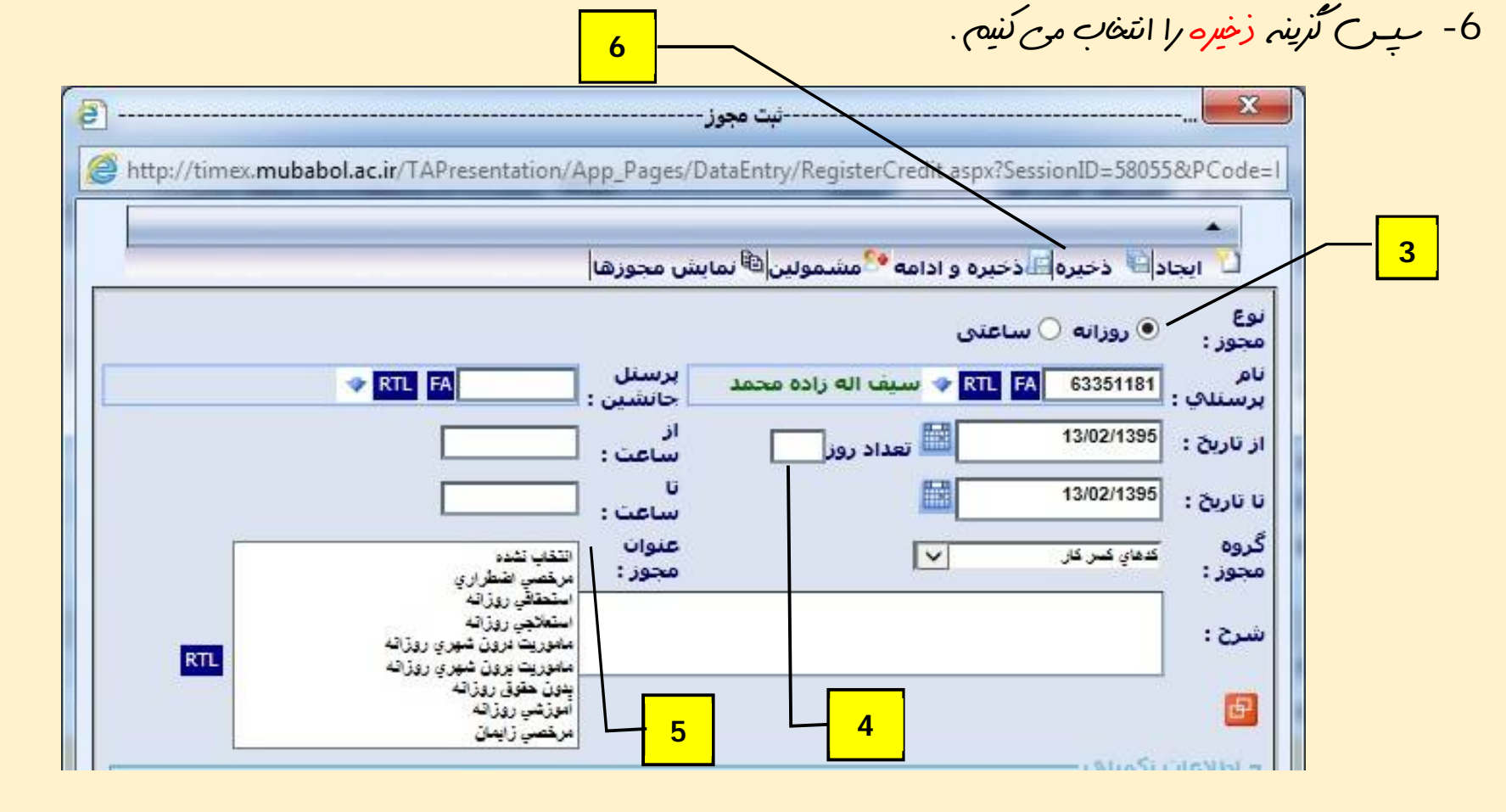

K شرکه ۳. مهندی

راحنمای میتم جامع کشرل تردد کرا

دانشگاہ علوم یز شکی بابل مدیریت آمار و فناوری اطلاعات

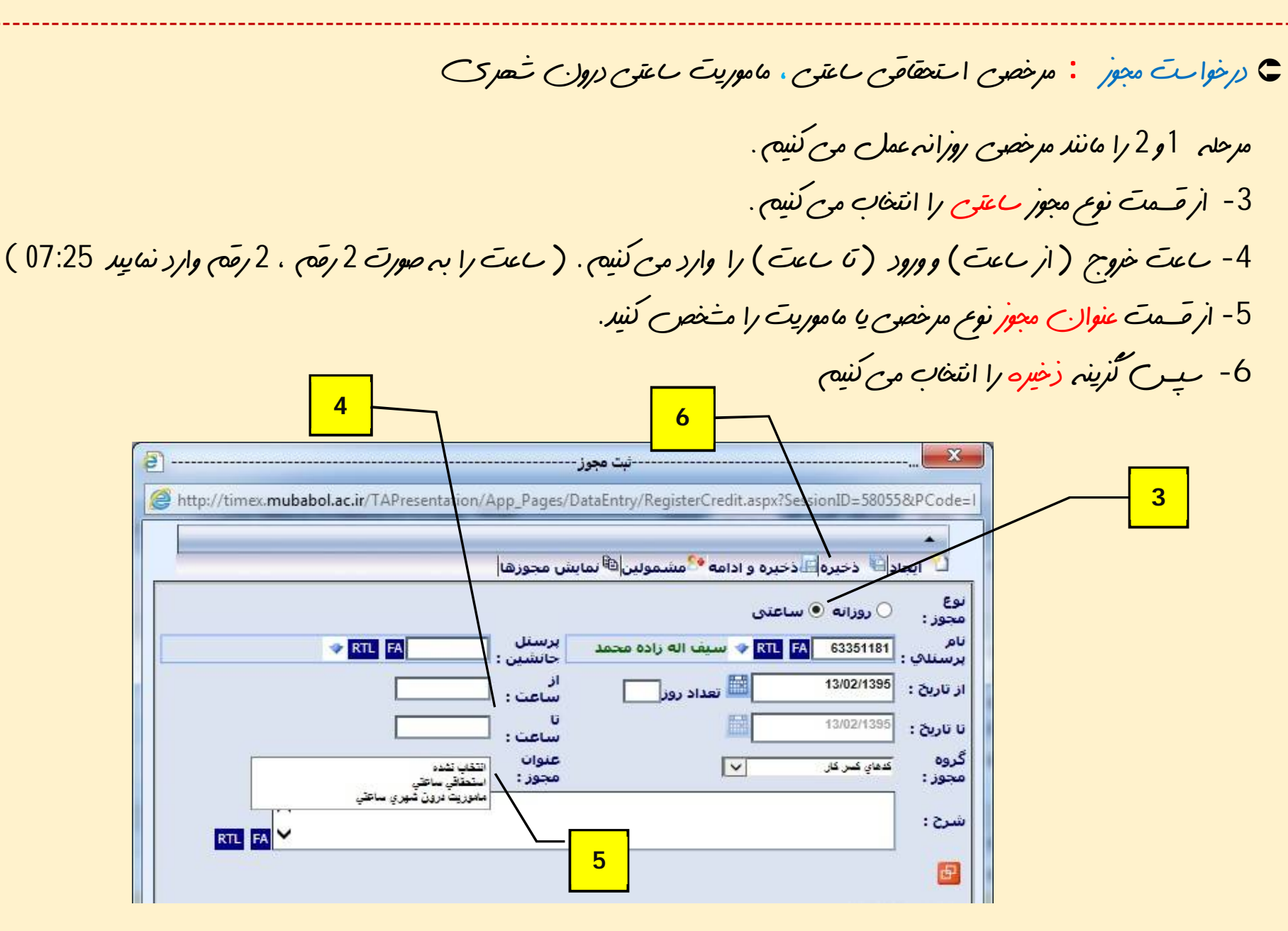

🗶 شرکت مهندس کسرا

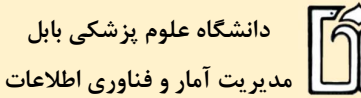

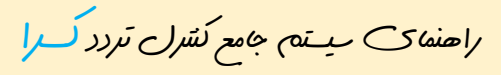

٢ درخوات تردد: ( زمانيكه به هرديدل نتوانيم تردد خود را بر روى ماعت هاى تايمك ثبت كنيم از اين كُزينه جهت ثبت تردد التفاده مي كنيم.) 1- ابتدا روز مورد نظر را انتخاب مي كنيم . 2- ب از منوی بلا ، منوی درخوات مجوز ( با زدن دکمه 🔻 ) گزینه درخوات تردد را انتخاب می کنیم . فيلترا🔢 نمايش كاردكس 🛀 درخواست مجوز 🔎 محاسبه 💷 كارتابل 🗠 نمايش مجوزها 🛀 درخواست مجوز تاريخ 📩 درخواست تردد کسرکار مازاد حضور کارکرد حضور ساعناك 💱 درخواست مداومنکارې 1 /02/1395 الدرخواست أيتم ماهاته 08:34 08:30 درخواست تغيير ساختار 2/02/1395 2 3 /02/1395/ 🖻 درخواست آينم روزانه 4 /02/1395 🗠 درخواست ماموریت 08:30 07:50 5 /02/1395 الحرجواست جابجايدي 08:30 08:45 6 /02/1395/فخدرخواست تغيير عضويت در 08:30 08:33

09:33

08:30

7 /02/1395/ كروه

🗶 شرکت مهندی کسرا

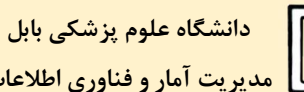

مديريت آمار و فناوري اطلاعات

راحنمای میتم جامع کشرل تردد کرا

3- از قسمت نوع ورود يا خروج را انتخاب مي كنيم.

4- اعت ورود يا خروج را وارد مى كنيم . ( عت را به صورت 2 رقم ، 2 رقم وارد نمايد 07:25 )

5- ميس كُرينه زخير مرا انتخاب مي كنيم. 3 X ---درخواست ترددhttp://timex.mubabol.ac.ir/TAPresentation/App\_Pages/DataEntry/RegisterGooing.aspx?SessionID=583 ايجاد 🕒 ذخيره 🔤 ذخيره و ادامه 😤 مشمولين RTL FA \$3351181 مديف اله زادة محمد V نام پرسنلی : 27-1 : 293 13/02/1395 دوشنبه 00:00 تاريخ : ساعت : عدم انتغال ~ شرح: 4 5